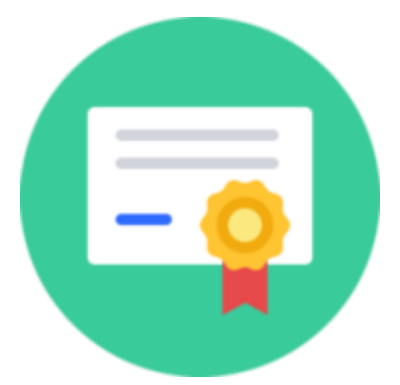

Sistema de Generación de Bonos Ley 8480

Instructivo de utilizacion

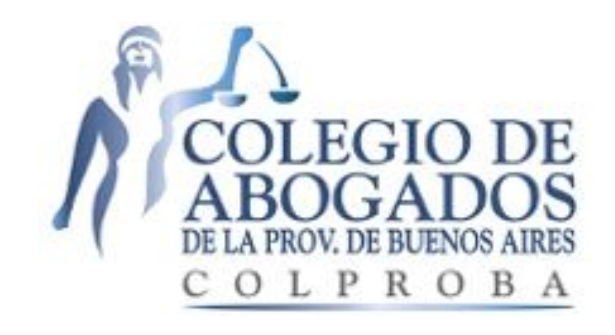

#### Ingresar por primera vez al sistema

Acceda al sitio http://bonos.colproba.org.ar/

A continuación se mostrará la siguiente pantalla, en la cual deberá completar su número de CUIT sin guiones ni espacios y presionar el botón **INGRESAR**.

| Sistema de Generación de Bonos Ley 8480                                                                           |  |  |  |  |
|----------------------------------------------------------------------------------------------------|--|--|--|--|
| <b>Ingrese a su cuenta</b><br>Con su cuenta puede generar bonos y administrar sus pagos de manera online.<br>CUIT |  |  |  |  |
|                                                                                                    |  |  |  |  |
| RECUPERE SU CONTRASENA                                                                                            |  |  |  |  |

Si es la primera vez que ingresa, el sistema le mostrará la siguiente pantalla, en la cual deberá completar sus datos. Este proceso de creación de cuenta se realiza solo la primera vez que ingrese al sistema. En futuros ingresos solo introducirá su CUIT y contraseña.

Sistema de Generación de Bonos Ley 8480

# Debe crear su cuenta

Ud. no dispone de una cuenta. Debe crear una introduciendo sus datos más abajo. Luego podrá ingresar introduciendo su CUIT y contraseña.

| Departamento            |             |       |   |
|-------------------------|-------------|-------|---|
| Seleccione un departame | ento        |       | , |
| Categoría               | Tomo        | Folio |   |
| Abogado 🔻               |             |       |   |
| Contraseña              |             |       |   |
|                         |             |       | ٩ |
| Confirmar contraseña    |             |       |   |
|                         |             |       | ٩ |
|                         | CREAR CUENT | A     |   |
|                         |             |       |   |

### Ingresar al sistema luego de registrar la cuenta

Luego de registrar su cuenta, en futuros ingresos al sistema, deberá completar su CUIT como muestra la siguiente imagen.

| Sistema de Generación de Bonos Ley 8480                                                            |  |  |  |  |
|----------------------------------------------------------------------------------------------------|--|--|--|--|
| Ingrese a su cuenta<br>Con su cuenta puede generar bonos y administrar sus pagos de manera online. |  |  |  |  |
| INGRESAR                                                                                           |  |  |  |  |
| RECUPERE SU CONTRASEÑA                                                                             |  |  |  |  |

A continuación completa su contraseña y por último presiona el botón **INGRESAR**. Si introdujo su contraseña correctamente, ingresará al sistema. De lo contrario se mostrará un mensaje de error indicando cuál es el problema.

## Generación de Bonos

Debe completar todos los datos requeridos y presionar el botón GENERAR.

| 📰 Bonos 🔸 Nuev                    | o 🚯 Informar                               | 1.       |
|-----------------------------------|--------------------------------------------|----------|
| Tipo bono                         |                                            |          |
| Bono Verde (\$200)                |                                            |          |
| Fuero                             |                                            |          |
| Civil y Comercial                 |                                            | Ť        |
| Departamento                      |                                            |          |
| Seleccione un departa             | mento                                      | *        |
| Inicio de causa Cau<br>Actor      | usa iniciada                               |          |
| Demandado                         |                                            |          |
| Demandado de prueba               |                                            |          |
| Materia                           | <u>8</u>                                   |          |
| ACCION CONFESORIA                 |                                            | •        |
| Carátula<br>Actor de prueba c/ De | mandado de prueba <b>s/</b> ACCION CONFESO | RIA      |
|                                   |                                            | 躍generar |

## Imprimir bono generado

Para imprimir el bono debe hacer clic sobre el enlace que aparece en la barra verde donde dice **Haga clic aquí**.

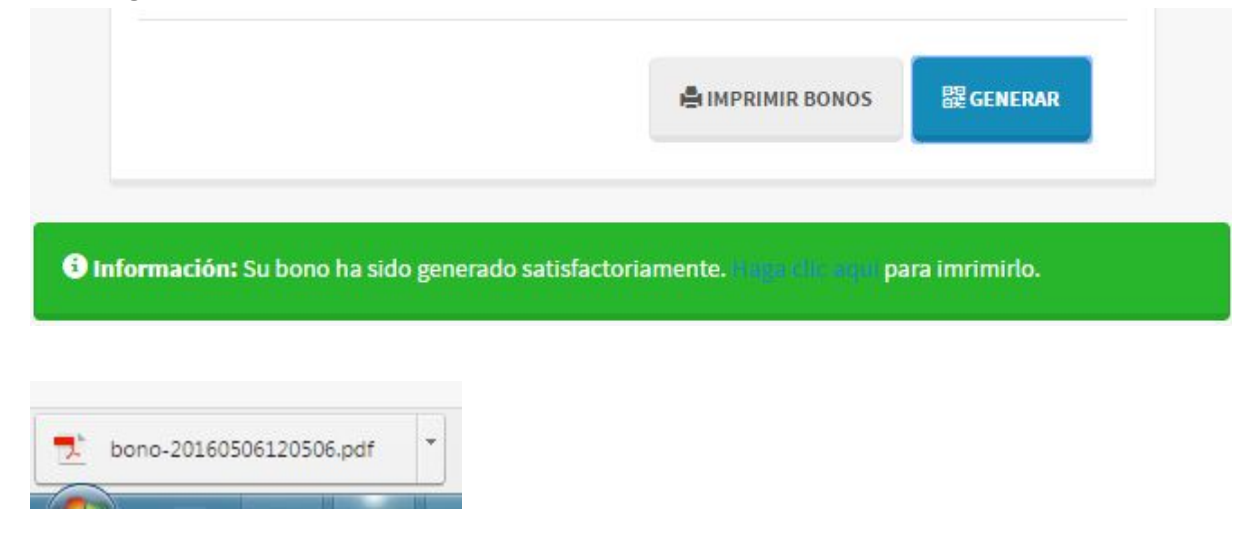

#### Imprimir varios bonos

Si desea, puede imprimir todos los bonos que generó en la sesión actual. Presione el botón **IMPRIMIR BONOS**, el sistema generará un archivo pdf con todos los bonos de la sesión actual, de modo que sea más sencillo y rápido imprimirlos.

**Nota**: Recomendamos utilizar Acrobat Reader en su última versión. Es gratuito y puede descargarlo desde <u>https://get.adobe.com/es/reader/</u>

#### Consulta de bonos generados

Consiste de un listado en el cual podrá visualizar todos los bonos que ha generado, consultar si están pagos, pagar los que no lo están mediante HomeBanking, así como también reimprimir el comprobante.

| Sistema de Generación de Bonos Ley 8480 |          |     |  |  |  |  |
|-----------------------------------------|----------|-----|--|--|--|--|
| 📰 Bonos 🕂 Nuevo 🚯 Informar              |          | 1.  |  |  |  |  |
| Historico de bonos generados            | Buscar   |     |  |  |  |  |
| Fecha<br>▲ Nro. Bono Estado Tipo        | Caratula |     |  |  |  |  |
|                                         |          | = 🚔 |  |  |  |  |
|                                         |          | = 🚔 |  |  |  |  |
|                                         |          | = # |  |  |  |  |
|                                         |          | = 🚔 |  |  |  |  |
|                                         |          | = 🚔 |  |  |  |  |
|                                         |          | = + |  |  |  |  |
|                                         |          | = 4 |  |  |  |  |

#### Reimprimir bonos

Para reimprimir un bono, presione el botón que se muestra a continuación. En ese momento, el navegador descargará un archivo pdf para que Ud. pueda imprimir el mismo.

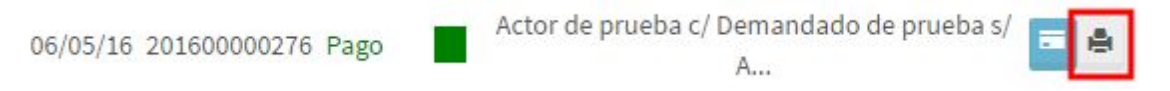

#### Pagar bonos mediante HomeBanking

Si posee un bono que aún no ha pagado, puede realizar el pago del mismo mediante su HomeBanking de Banco Provincia. Para ello dispone de un botón indicado con un ícono de una tarjeta de crédito.

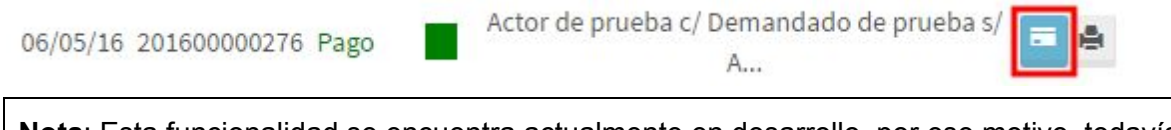

**Nota**: Esta funcionalidad se encuentra actualmente en desarrollo, por ese motivo, todavía no puede hacer uso de la misma.